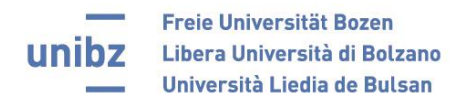

## **REGISTRATION INSTRUCTIONS: matorix unibz**

1. Register on the unibz matorix homepage <u>https://unibz.matorixmatch.de/</u> and fill in all fields:

| TTA                                                                                                    | matorix match                                                                                                    |
|----------------------------------------------------------------------------------------------------|----------------------------------------------------------------------------------------------------|
| News                                                                                                    | Information                                                                                                    |
| It can take time to be matched with a partner and you will receive an email when we have found you a partner including their contact details. | Welcome to the UNREE Transfern Service. This service is for unlite students, admin staff and academic staff and ams to<br>facilitate tandem meetings, You can access our Tandem materials platform here: Course: unlity Tandem Platform Materials -<br>2020/21 |
| Login                                                                                                    | Registration                                                                                                    |
| if you have an account                                                                                                    | 1 Tm a Participants                                                                                                    |
|                                                                                                    | 2 Email press resed your email domen - Please enter your email address.                                                                                                    |
|                                                                                                    | Passard                                                                                                    |
|                                                                                                    | Note: 8 to 12 characters, of which at least one digit. Special characters are not allowed     The password must contain at least 1 digit.                                                                                                    |
| Cogini                                                                                                    | Special characters are not allowed.<br>The passwords must match.                                                                                                    |
| Forget your identifier? Forget your password?                                                                                                 | 4 accept the <b>Privacy Policy</b> , the <b>usage rules</b> and confirm that you have read and understood it. In addition, I agree with the electronic processing of my data.                                                                                  |
|                                                                                                    | Note: Abuse will be prosecuted.                                                                                                    |

2. The following page will appear:

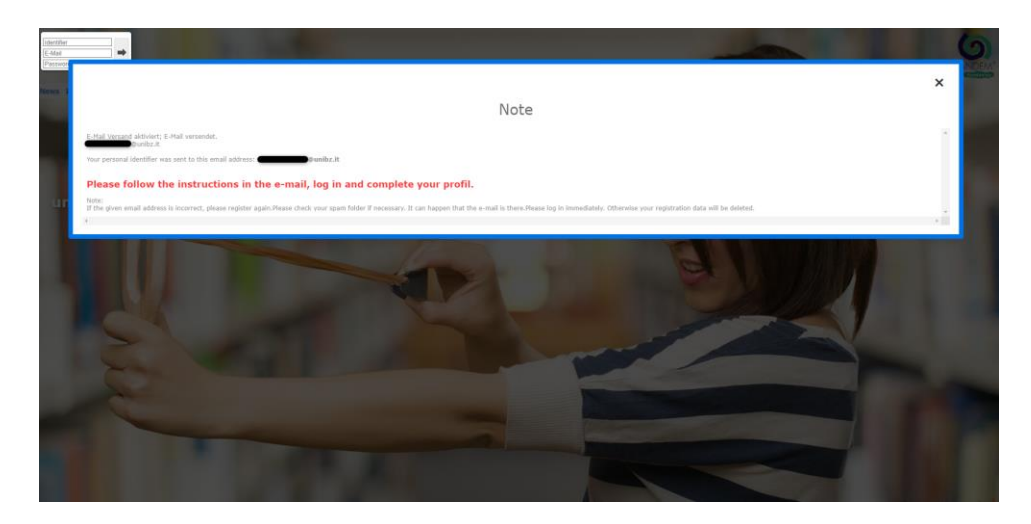

3. Go to your unibz e-mail account and check your e-mails. Click on the link.

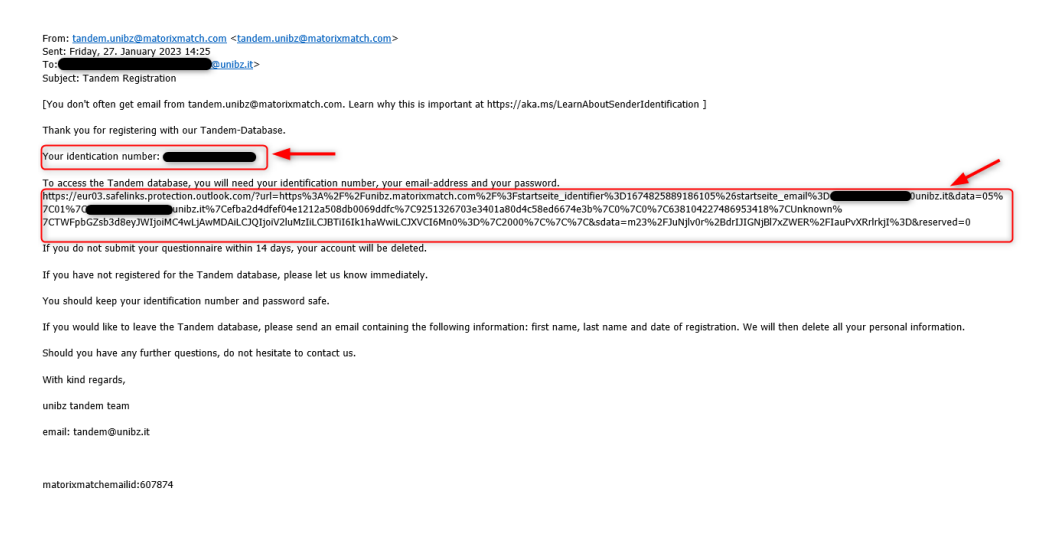

4. Insert your identifier (= identification number indicated in the e-mail), your e-mail address (unibz) and your password. Click on the grey arrow.

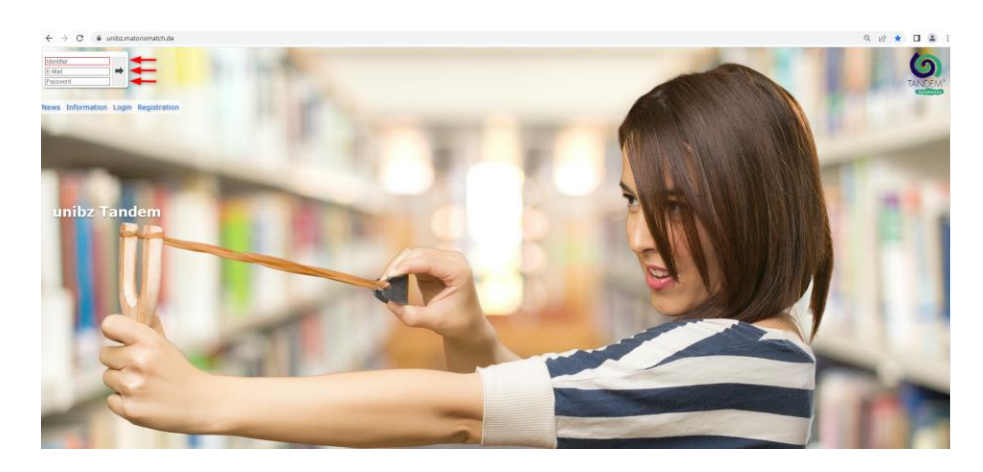

5. You now need to fill in your DATA and the QUESTIONNAIRE. Click on "data" first.

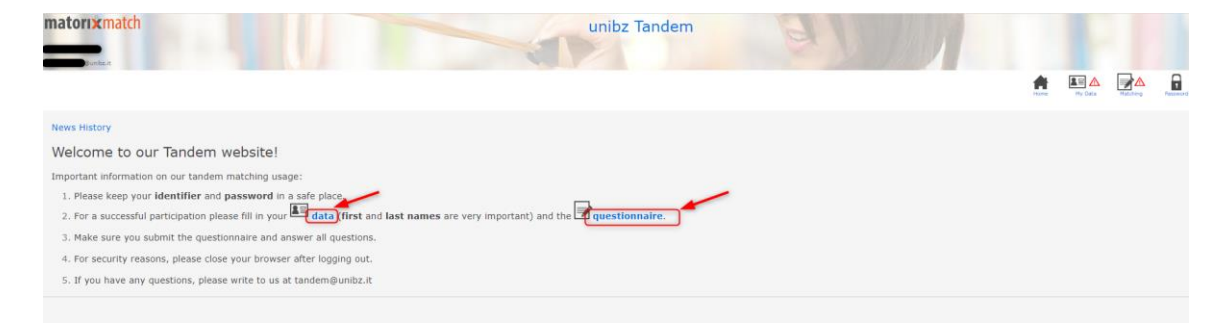

6. Fill in the missing data and click on "save".

| Personal Data<br>Photo [jpg,png]<br>Salutation          | Scegli file Nessun file selezionato |
|---------------------------------------------------------|-------------------------------------|
| Name<br>Registration email<br>Additional email <b>0</b> | last name<br>ast name<br>aunibz.it  |
|                                                         | Save Reset                          |

7. Indicate the preferred gender of your matching partner.

| matorixmatch                                                           | unibz Tandem |
|------------------------------------------------------------------------|--------------|
| fitst name last name<br>Ngunbait                                       |              |
|                                                                        |              |
| Preferred gender of matching partner                                   |              |
|                                                                        |              |
| O Female O Male                                                        |              |
| O No preference                                                        |              |
| Save Reset                                                             |              |
| Contact   Help   Privacy Policy   Corporate Information   Rules of Use |              |

8. Select the language(s) you can "offer":

| Language(s) that I sp           | eak at mother tongue level           |
|---------------------------------|--------------------------------------|
| 🗆 Arabic                        |                                      |
| Chinese                         |                                      |
| English                         |                                      |
| Estnisch                        |                                      |
| French                          |                                      |
| 🗹 German                        |                                      |
| 🗆 Italian                       |                                      |
| Japanese                        |                                      |
| 🗆 Ladin                         |                                      |
| Portuguese                      |                                      |
| Russian                         |                                      |
| Spanish, Castilian              |                                      |
| Turkish                         |                                      |
| Save Reset                      |                                      |
|                                 |                                      |
| Contact   Help   Privacy Policy | Corporate Information   Rules of Use |

9. Select the language(s) you would like to learn and what language level your tandem partner should have.

| Languages that I want to learn                                                                                                    |
|----------------------------------------------------------------------------------------------------|
|                                                                                                    |
| For information on the speech evel classification, see: www.coe.int/en/web/common-european-framework-reference-languages/table-1-cefr-3.3-common-reference-levels-plobal-scale                                                                                                    |
|                                                                                                    |
| C Arabic                                                                                                    |
| Chinese v                                                                                                    |
| C English CIV                                                                                                    |
| Estnisch 👻                                                                                                    |
| French                                                                                                    |
| German State State Stat |
| Italian V                                                                                                    |
| Japanese V                                                                                                    |
| Ladin V                                                                                                    |
| Portuguese V                                                                                                    |
| Russian V                                                                                                    |
| Spanish, Castilian                                                                                                    |
|                                                                                                    |
| Save Reset                                                                                                    |
|                                                                                                    |
|                                                                                                    |
| Contact   Help   Privacy Policy   Corporate Information   Rules of Use                                                                                                    |

10. Select the category <u>you</u> belong to.

| my categories of personnel                                                                              |
|----------------------------------------------------------------------------------------------------|
| Please select your categories of personnel.  Students Admin staff Professors and Researchers Save Reset |
| Contact   Help   Privacy Policy   Corporate Information   Rules of Use                                  |

11. Select the category <u>your tandem partner</u> should belong to.

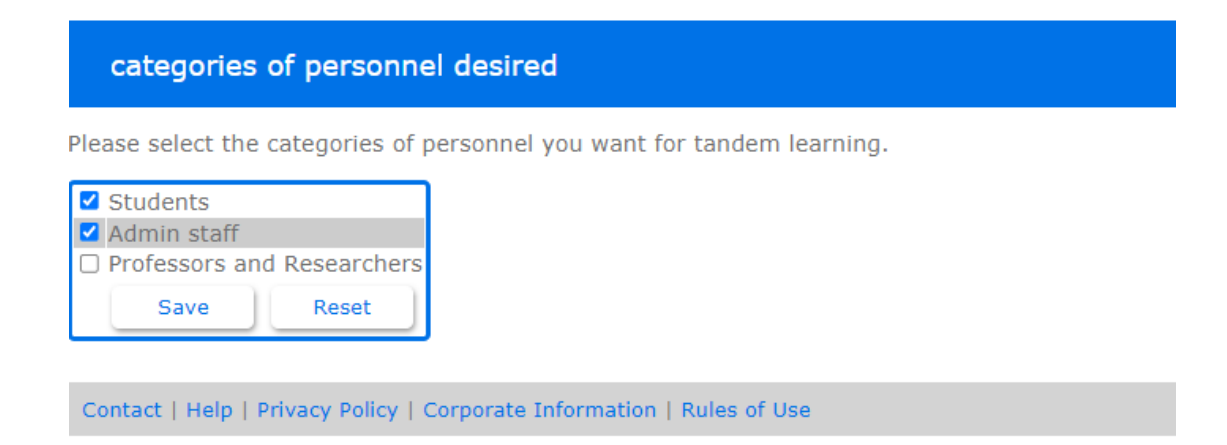

12. Control that you have inserted all the required data.

| Personal Data                                  |                                                                      |                     | Edit     |
|------------------------------------------------|----------------------------------------------------------------------|---------------------|----------|
| Photo<br>Salutation<br>First Name              | the triangle indicates<br>that you have skipped a<br>mandatory field | not available       |          |
| Name<br>Registration email<br>Additional email | (Click on edit to fill in the missing information)                   | last name<br>Ouniba | z.it     |
| Preferred gender of                            | f matching partner                                                   |                     | ✓Edit    |
| No preference                                  |                                                                      |                     |          |
| Offered Language                               |                                                                      |                     | ✓Edit    |
| German                                         |                                                                      |                     |          |
| looking for languag                            | e(s) / level                                                         |                     | ✓Edit ←  |
| English                                        |                                                                      | C1                  |          |
| my categories of pe                            | ersonnel                                                             |                     | ✓Edit ←  |
| Students                                       |                                                                      |                     |          |
| categories of perso                            | nnel desired                                                         |                     | ✓ Edit ← |
| Students<br>Admin staff                        |                                                                      |                     |          |

13. You have successfully indicated your personal data. The next step is to complete the questionnaire. Click on "Matching".

| My Data                                              |                      |        |  |
|------------------------------------------------------|----------------------|--------|--|
| Please also complete the information in section Matc | hing                 |        |  |
| Personal Data                                        |                      | Edit   |  |
| Photo                                                | not available        |        |  |
| Salutation                                           | Ms                   |        |  |
| /irst Name                                           | first name           |        |  |
| Name                                                 | last name            |        |  |
| Registration email                                   | rossella.rinaldi@uni | bz.it  |  |
| Additional email                                     |                      |        |  |
| Preferred gender of matching partner                 |                      | Edit   |  |
| No preference                                        |                      |        |  |
| Dffered Language                                     |                      | / Edit |  |
| Serman                                               |                      |        |  |
| ooking for language(s) / level                       |                      | Fdit   |  |
| English                                              | C1                   |        |  |
| ny categories of personnel                           |                      | 4      |  |
|                                                      |                      | Edit   |  |
| Students                                             |                      |        |  |
| ategories of personnel desired                       |                      | ✓ Edit |  |
| Students                                             |                      |        |  |
| Idmin staff                                          |                      |        |  |

14. Alternatively, you can also click on "matching" in the toolbar or on "questionnaire" in the welcome page.

| matorixmatch | unibz Tandem |   | 1 |  |
|--------------|--------------|---|---|--|
| punita.it    |              | * | 1 |  |
|              |              |   |   |  |

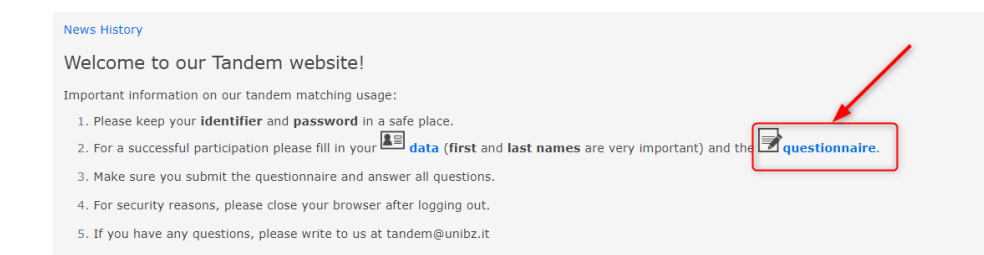

## 15. Fill in the questionnaire.

| questionaire not completed                                                                 |                   |  |
|--------------------------------------------------------------------------------------------|-------------------|--|
| Tandem Fundazioa Questionaire                                                              | /Edit             |  |
| 0. I am able to help my tandem partner improve their listening skills.                     |                   |  |
| 1. I would like to improve my listening skills.                                            |                   |  |
| <ol><li>I am able to help my tandem partner improve their speaking skills.</li></ol>       |                   |  |
| <ol><li>I would like to improve my speaking skills.</li></ol>                              |                   |  |
| <ol> <li>I am able to help my tandem partner improve their reading skills.</li> </ol>      |                   |  |
| <ol><li>I would like to improve my reading skills.</li></ol>                               |                   |  |
| <ol><li>I am able to help my partner improve their writing skills.</li></ol>               |                   |  |
| <ol><li>I would like to improve my writing skills.</li></ol>                               |                   |  |
| <ol> <li>I am able to help my partner improve their knowledge of academic langu</li> </ol> | age.              |  |
| <ol><li>I would like to improve my knowledge of academic language.</li></ol>               |                   |  |
| <ol><li>I would correct all of my partners langauge errors.</li></ol>                      |                   |  |
| <ol> <li>I would like all of my language errors to be corrected.</li> </ol>                |                   |  |
| <ol><li>I would rather be corrected occassionally.</li></ol>                               |                   |  |
| <ol><li>I would correct my partners errors occassionally.</li></ol>                        |                   |  |
| 14. I do not like being interrupted.                                                       |                   |  |
| 15. I prefer to provide error correction after my tandem partner has finished              | d their sentence. |  |

Contact | Help | Privacy Policy | Corporate Information | Rules of Use

| Tandem Fundazioa Questionaire                                                           |         | ٠  | ٠.  | ٠.     | ٠  |
|-----------------------------------------------------------------------------------------|---------|----|-----|--------|----|
| 1. I am able to help my tandem partner improve their listening skills.                  | òq      | °. | ୍ୱ  | 0°     | в  |
| 2. I would like to improve my listening skills.                                         | °q      | °ø | °.G | B      | ·B |
| 3. I am able to help my tandem partner improve their speaking skills.                   | °q      | °  | ୍କ  | °°     | в  |
| <ol> <li>I would like to improve my speaking skills.</li> </ol>                         | °q      | °  | ്ക  | ð      | B  |
| 5. I am able to help my tandem partner improve their reading skills.                    | °q      | °  | •   | 0°     | °в |
| . I would like to improve my reading skills.                                            | °q      | P  | G   | S      | в  |
| 7. I am able to help my partner improve their writing skills.                           | °q      | °_ | °_@ | 8      | в  |
| <ol> <li>I would like to improve my writing skills.</li> </ol>                          | °q      | °  | •   | °°     | в  |
| ). I am able to help my partner improve their knowledge of academic language.           | °q      | P  | °.a | °°     | °в |
| 0.1 would like to improve my knowledge of academic language.                            | °q      | °ø | G   | S      | в  |
| 11.1 would correct all of my partners langauge errors.                                  | °q      | °  | ്ക  | °<br>N | в  |
| 2.1 would like all of my language errors to be corrected.                               | °q      | °ø | °.a | °      | в  |
| 13.1 would rather be corrected occassionally.                                           | °q      | e. | ി   | 000    | °Ь |
| 4.1 would correct my partners errors occassionally.                                     | P       | °. | °.@ | °      | в  |
| 15.1 do not like being interrupted.                                                     | °q      | °_ | ୁ   | °\o    | в  |
| 6.1 prefer to provide error correction after my tandem partner has finished their sente | nce. Og | °ø | 9   | 0°     | B  |

16. Do not forget to submit the questionnaire and to confirm your registration.

| Matching data Tandem Fundazioa Questionaire                                           |          |
|---------------------------------------------------------------------------------------|----------|
| Please remember to submit your data.                                                  |          |
| Tandem Fundazioa Questionaire                                                         |          |
| ). I am able to help my tandem partner improve their listening skills.                | <i>"</i> |
| 1. I would like to improve my listening skills.                                       | 6        |
| <ol><li>I am able to help my tandem partner improve their speaking skills.</li></ol>  | 6        |
| <ol> <li>I would like to improve my speaking skills.</li> </ol>                       | 6        |
| <ol> <li>I am able to help my tandem partner improve their reading skills.</li> </ol> | -9       |
| 5. I would like to improve my reading skills.                                         | م        |
| 5. I am able to help my partner improve their writing skills.                         | *        |
| 7. I would like to improve my writing skills.                                         | -0       |
| 5. I am able to help my partner improve their knowledge of academic language.         | م        |
| I would like to improve my knowledge or academic language.                            | Ь        |
| to, i would correct all of my partners language errors.                               | 6        |
| <ol> <li>I would like all of my language errors to be corrected.</li> </ol>           | 6        |
| Confirmation                                                                          |          |
| Do you really want to participate                                                     |          |
| Tandem Fundazioa Questionaire                                                         |          |
| irrevocably?                                                                          |          |
| Contact   Hely   Privacy Policy   Corporate Information   Rules of Use                |          |
|                                                                                       |          |

17. Congratulations! You have successfully registered on matorix and will receive a confirmation e-mail.

| Matching                                                               |                                                                           |
|------------------------------------------------------------------------|---------------------------------------------------------------------------|
|                                                                        | Tandem Fundazioa Questionaire<br>Matching data<br>Confirmed participation |
| Contact   Help   Privacy Policy   Corporate Information   Rules of Use |                                                                           |